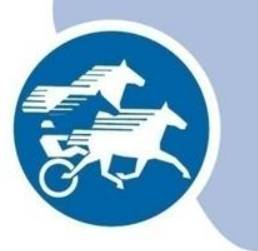

## Astutustietojen tallennus Heppa-järjestelmään

#### Ohje oriinpitäjille

© Suomen Hippos ry 2015

## Oriinpitäjätunnukset

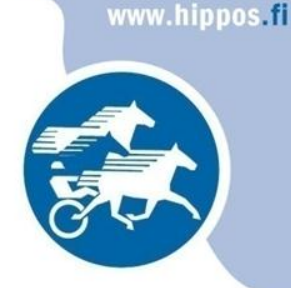

- Oriinpitäjätunnukset voidaan myöntää kantakirjatun/ jalostusarvostellun tai lisenssin maksaneen oriin omistajalle/vastuuhenkilölle.
- Tunnukset myönnetään Suomen Hippoksen jalostusosastolla.
- Tunnuksien haltija pystyy tallentamaan itse oriinsa astutustiedot Heppa-järjestelmään.
  - Astutus- ja syntymätodistukset saa tulostettua Hepasta.

#### Kirjautuminen

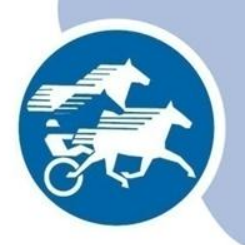

- <u>http://heppa.hippos.fi</u>
- Kirjaudu sisään Heppa-tunnuksilla

| SUOMEN HIPPOS RY | RAVIURHEILU JALOSTUS<br>JA NÄYTTELYT REKISTERÖINTI<br>JA OMISTAMINEN VIORISO VIORISO<br>REKISTERÖINTI<br>JA OMISTAMINEN VIORISO                                                                                                 |
|------------------|----------------------------------------------------------------------------------------------------|
| » HEVOSET        | Tervetuloa Heppa-järjestelmään                                                                                                    |
| » NÄYTTELYT      | Heppa-järjestelmä sisältää tiedot kaikista Suomeen rekisteröidyistä hevosista,                                                                                                    |
| » HENKILÖT       | rävikiipäiluista ja nevosnäyttelyistä. Hevosrekisterin lisäksi Heppa-järjestelman avulla<br>pidetään yllä hevosiin sidonnaisten henkilöiden rekisteriä.                                                                         |
| » TILASTOT       | Järjestelmän käytetyimpiä toimintoja viime aikoina:                                                                                                    |
|                  | <u>Kilpailukalenteri</u><br><u>Ravipäivän ohjastajat</u><br><u>Hevosen suku ja jälkeläiset</u><br><u>Ravikilpailutulokset</u><br><u>Lähtölistat</u><br><u>Hevosen perustietohaku</u>                                            |
|                  | Lisätietoja Heppa-järjestelmästä saat sähköpostilla: heppa@hippos.fi tai puhelimilla<br>(klo 8.30-16): 020 760 5111. (Hinta kiinteästä verkosta 8,21 snt/puh + 6,90 snt/min,<br>matkapuhelimesta 8,21 snt/puh + 14,90 snt/min): |

### Astutustietojen tallennus

- Klikkaa vasemmasta reunasta auki Hevoset –valikko. Hae ori nimellä tai rekisterinumerolla.
  - Haussa on mahdollista käyttää myös tekstin osaa, eli laittamalla merkkijonon perään asteriskin \*, tuloksena on lista hevosia, joiden nimi alkaa kyseisellä merkkijonolla.
- Klikkaa sen jälkeen astutus vasemmasta valikosta
  - Klikkaa alareunasta painiketta **uusi**.

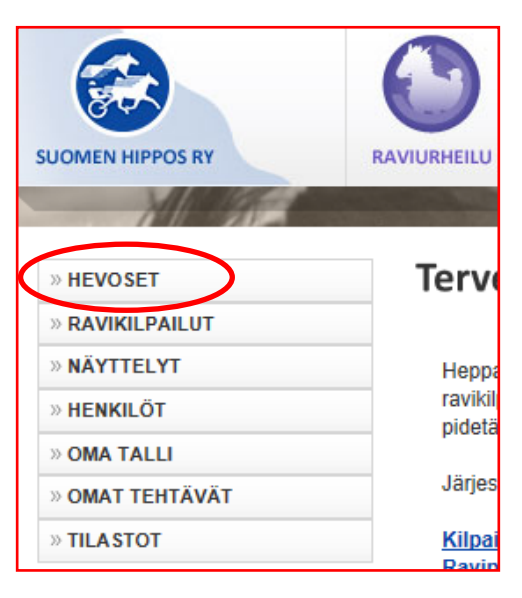

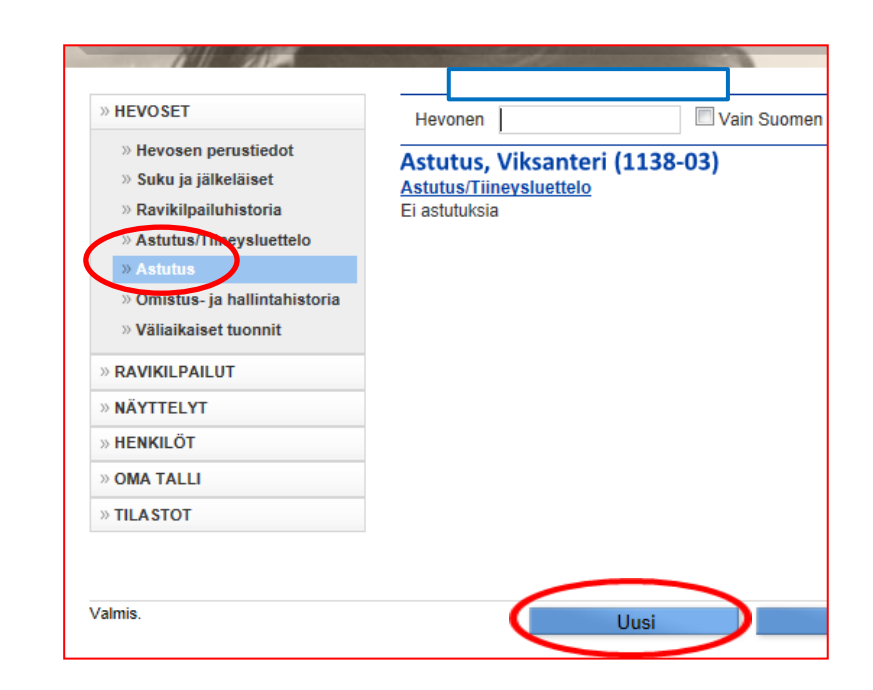

### Astutustietojen tallennus

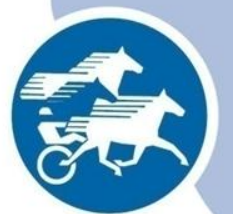

- Tarkista astutusnumero ettet tallenna kahta astutusta samalla numerolla.
  - Heppa ehdottaa seuraavaa vapaana olevaa numeroa eikä sitä ole yleensä syytä muuttaa.
- Hae oriinpitäjä rekisteristä (sukunimi ensin).
  - Huom! Katso seuraavasta diasta oriinpitäjän määrittely.
- Hae tamma rekisteristä nimellä tai rekisterinumerolla.
  - Mikäli tammaa ei ole rekisteröity Hippokseen, lisää tamman nimi, rekisterinumero sekä omistaja ja omistajan yhteystiedot "tamman alustavat tiedot"-kenttään.

| stutus/ | Tiineysluettelo    |                             |                            |                              |               |
|---------|--------------------|-----------------------------|----------------------------|------------------------------|---------------|
| ALITUN  | ASTUTUKSEN T       | IEDOT                       |                            |                              |               |
| Astu    | utusnumero         | 2013001                     |                            |                              |               |
| Ori     |                    |                             |                            |                              |               |
| Oriii   | npitäiä            | Hae rekisteristä            |                            |                              |               |
| Tamma   | n alustavat tiedot | t (ios tamma ei lövdy Hepa  | st                         |                              |               |
|         |                    | i doo tamina or tojaj riopa |                            | *                            |               |
|         |                    |                             |                            | <b>v</b>                     |               |
| Tamma   |                    |                             |                            |                              |               |
| Tam     | ima:               | <u>Hae rekisteristä</u>     |                            |                              |               |
| Roti    | u                  |                             | Rekisteröimätön tamma      |                              |               |
| Fammai  | n omistaja         |                             |                            |                              |               |
| Astutuk | set                |                             |                            |                              |               |
| Nro     | Astutus pvm        | Siemennystapa               | Lisää päivämäärä           | Lisää uusi kiima             |               |
| 1.      |                    | Keinosiemennys 💌            | Lisää pvm. 📎               | Lisää uusi kiima             | $\rightarrow$ |
| Uusii   | ntojen lukumäärä   | : 0 🔲 uusintojen automaa    | ittinen laskenta pois pääl | tä.                          |               |
| Hev     | osjalostusliitto   | Ei valittu                  | •                          |                              |               |
| /arsom  | inen               |                             | Varsan s                   | ijainti (jos ei omistajalla) |               |
| Men     | estyminen          | Ei valittu                  | Vars                       | anhoit. nimi                 |               |
| Päiv    | /äys               |                             | Vars                       | anhoit. osoite               |               |
| Nim     | iehdotukset        |                             | Post                       | inumero                      |               |
| Talle   | ennuspäivä         |                             | Post                       | itoimipaikka                 |               |
|         |                    |                             | Vars                       | anhoit. pun.nro              |               |
|         |                    |                             |                            |                              |               |
|         |                    | Uusi                        | Tallenna                   | Peruuta                      |               |

### Oriinpitäjä

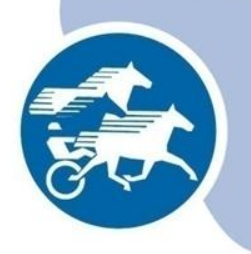

- Oriinpitäjä on
  - 1. Oriin omistaja
  - 2. Vuokraaja
  - 3. Haltija omistajarekisterissä
  - 4. Oriasema
  - 5. Sperman tuontiluvan haltija
- Esimerkkejä:
  - Tuontisperma (lv) tuontiluvan hakija ilmoittaa Hippoksen jalostusosastolle oriinpitäjät (yleensä oriasemia)
  - Oriasemalla fyysisesti olevat oriit oriinpitäjä on oriasema tms.
  - Omistaja käyttää oritta keinosiemennysasemalla hyppäämässä ja hoitaa itse astutuskirjanpidon ja laskutuksen – oriinpitäjä on omistaja
  - Luonnollinen astutus oriinpitäjä on oriin omistaja(t) tai haltija(t)
  - Ratsuilla oriinpitäjä on orilisenssilomakkeessa ilmoitettu henkilö ja astutuskirjanpidon tekee oriinpitäjä tai oriinpitäjän edustaja.

| Nro Astutus pvm<br>1. | Siemennystapa<br>Keinosiemennys 🔻 | Lisää päivämäärä<br>Lisää pvm. » Lisää uusi kiima |
|-----------------------|-----------------------------------|---------------------------------------------------|
| Uusintojen lukumäärä: | 0 🔲 uusintojen automaa            | ttinen laskenta pois päältä.                      |
| Hevosjalostusliitto   | Ei valittu                        | •                                                 |
| arsominen             |                                   | Varsan sijainti (jos ei omistajalla)              |
| Menestyminen          | Ei valittu                        | Varsanhoit. nimi                                  |
| Päiväys               |                                   | Varsanhoit. osoite                                |
| Nimiehdotukset        |                                   | Postinumero                                       |
|                       |                                   | Postitoimipaikka                                  |
| Tallennuspäivä        |                                   |                                                   |

- Kirjoita astutus/siemennyspäivämäärä.
- Valitse siemennystapa pudotusvalikosta.
- Jos samaan kiimaan on siemennetty useamman kerran, saat uuden siemennyspäivän avattua "Lisää pvm" –painikkeella.

Tallenna

Peruuta

- Mikäli kyseessä on laidunastutus, lisää ensin päivämääräksi se päivä, jolloin hevoset laskettiin laiduntamaan.
  - Tallenna yhteisen laidunnuksen päättymispäivämäärä "Lisää pvm"-painikkeesta.
- Seuraava kiima aukeaa "Lisää uusi kiima" –painikkeella.

Uusi

## Astutustietojen tallennus

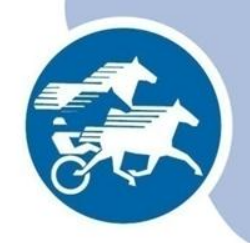

- Ohjelma laskee uusintojen lukumäärän automaattisesti. Uusintojen lukumäärä tarkoittaa moneenko kiimaan on ensimmäisen yrityksen jälkeen astutettu/siemennetty. Laidunastutuksessa uusintoja ei tarvitse määritellä.
- Valitse hevosjalostusliitto.
  - Se hevosjalostusliitto, jonka alueella ori astuu. Kuntakohtainen aluejako löytyy osoitteesta

http://www.hevosjalostusliitot.fi/portaali/fi/yhteystiedot/index.php

• Muista tallentaa!

## Astutustietojen tallennus

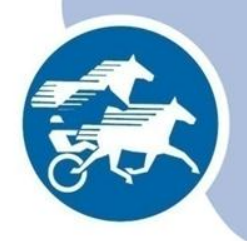

- Uusi –painikkeella edellisen tallennetun astutuksen tiedot poistuvat näyttöruudulta ja voidaan syöttää seuraavan tamman astutus.
- Jokaisen siemennyspäivän jälkeen voidaan tehdä tallennus ja jatkaa syöttämistä uuden siemennyksen jälkeen. Kyseisen tamman astutuksen saa avattua astutus- ja tiineysluettelosta klikkaamalla astutusnumeroa.
  - Lisää uusi kiima ja tallenna astutuksen tiedot.

| Astutus/Tiineysluet            | telo,                   |
|--------------------------------|-------------------------|
| <u>2013</u> Merkitse valmiiksi | Tietojen syöttö kesken. |
| Oriinpitäjä                    |                         |
|                                |                         |
| Astutukset vuodelta 2013       |                         |
| 🐨 🐨 Astutus Nro 🐨 Ta           | amma 👘 👻 Laji 🖤 1.      |
| 1 <u>2013001</u>               |                         |

## Astutustietojen tallennus

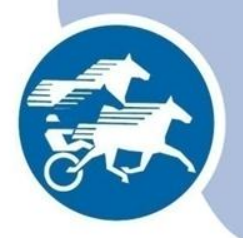

- Tallennuksen jälkeen astutusta pystyy muokkaamaan, mutta sitä ei voi poistaa.
  - Virheiden korjaamiseksi tulee ottaa yhteyttä Suomen Hippoksen jalostusosastolle.
- Kaikista toimenpiteistä jää järjestelmään "jälki", josta näkee kuka toimenpiteen on tehnyt.
- Heppa-tunnukset voidaan poistaa henkilöltä väärinkäytösten vuoksi.

# Astutusmaksu maksettu

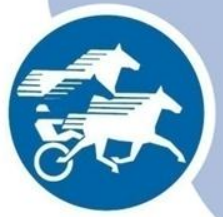

- Tamman astutustietoa tallentaessa voit kuitata astutusmaksun maksetuksi merkitsemällä rastin ruutuun.
- Vaihtoehtoisesti voit kuitata maksun maksetuksi useammalle tammalle kerrallaan oriin astutusluettelossa.

# Varsomisen ilmoittaminen

- Kun oriinpitäjä on kuitannut astutusmaksun maksetuksi, aktivoituu tamman omistajalle Heppaan mahdollisuus ilmoittaa tamman menestymisestä ja varsomisesta.
  - Tamman omistajalla tulee olla Heppa-tunnukset.
  - Jotta varsomisen voi ilmoittaa, tulee tamman näkyä ilmoittajan Oma tallissa.

# Syntymätodistus lunastettu

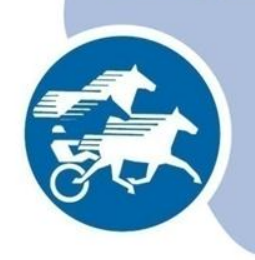

- Oriin astutusluettelossa on sarake "syntymätodistus lunastettu".
  - Tyhjään kenttää merkitään päivämäärä, jolloin oriinpitäjä on saanut kaikki maksut astutuksesta ja syntyneestä varsasta.
  - Kun päivämäärä tallennetaan, tulee kentän viereen näkyviin sen henkilön nimi, jonka Heppa-tunnuksilla tallennus tehtiin.
  - Päivämäärä ja tallentaja näkyvät ainoastaan oriinpitäjälle sekä Hippoksen ja hevosjalostusliittojen työntekijöille.

# Syntymätodistus lunastettu

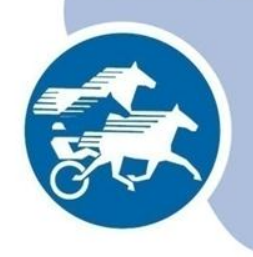

- Kun päivämäärä on tallennettu Heppaan, ei erillistä syntymätodistusta tarvitse enää tulostaa.
  - Merkitsemällä syntymätodistuksen lunastuspäivämäärän, oriinpitäjä kuittaa saaneensa tarvittavat maksut ja varsa voidaan rekisteröidä.

#### Astutus- ja syntymätodistusten tulostus

- Oriinpitäjä saa avattua pdf-tiedostot ja tulostettua astutustodistukset ja ۲ syntymätodistukset suoraan yhdelle tammalle astutustietojen alta tai kaikille tammoille kerralla astutus- ja tiineysluettelon yläosasta.
  - Muista tulostaa tamman omistajalle mukaan myös toimintaohjeet ja • hevosjalostusliittojen osoitteet.

| Astutus/Tiineyslu                     | uettelo,                        |                       |                      |                         |                             |
|---------------------------------------|---------------------------------|-----------------------|----------------------|-------------------------|-----------------------------|
| <u>2013</u> Merkitse valmii           | ksi Tietojen syöttö kesken.     |                       |                      |                         |                             |
| Oriinpitäjä                           |                                 | Soriinpitäjän tuloste | Astutustodistukset   | Band Syntymätodistukset | Toimintaohjeet ja osoitteet |
|                                       |                                 |                       |                      |                         |                             |
|                                       |                                 | ]                     |                      |                         |                             |
| Astutukset                            |                                 |                       |                      |                         |                             |
| Nro Astutus pvm                       | Siemennystapa Lisää päiva       |                       |                      |                         |                             |
| <sup>1.</sup> 1.6.2013 Ke             | inosiemennys 💌 Lisää pv         |                       |                      |                         |                             |
| (S) 2.6.2013 Ke                       | inosiemennys 💌                  |                       |                      |                         |                             |
| Uusintojen lukumäärä: <sub> 0</sub> 📃 | uusintojen automaattinen lasken |                       |                      |                         |                             |
| Hevosjalostusliitto Ky                | men-Karjalan Hjl 💌              |                       |                      |                         |                             |
| Varsominen                            |                                 |                       |                      |                         |                             |
| Menestyminen Ei v                     | /alittu                         |                       |                      |                         |                             |
| Päiväys                               |                                 |                       |                      |                         |                             |
| Nimiendotukset                        |                                 |                       |                      |                         |                             |
| runon aru                             |                                 |                       |                      |                         |                             |
| Syntymätodistus                       |                                 |                       |                      |                         |                             |
| Astutustodistus 🔐 T                   | oimintaohjeet ja osoitteet      |                       |                      |                         |                             |
|                                       |                                 |                       |                      |                         |                             |
|                                       | Sugman Hinnes m. D              | wiurhailun ia ha      | a al construit con l | kooluusiärisetä         |                             |
|                                       | Suomen Hippos ry - Ra           | aviumelium ja nev     | oskasvatuksen        | keskusjarjesto          |                             |
|                                       |                                 | Finnish tro           | tting and breedi     | ng association          | 15                          |

#### Astutustodistus

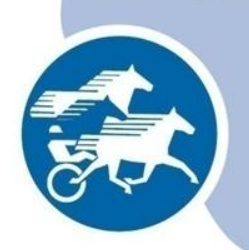

• Astutustodistus lähetetään tammanomistajalle viimeistään astutuskauden päättyessä. Tulostakaa mukaan myös toimintaohjeet.

| Suomen Hippos n<br>Tulkiskuis 2 02650 ESI                                                                                                    | ASTUTUSTO                                                                                                    | DISTUS                                                                                                    |                                                   |                       |
|----------------------------------------------------------------------------------------------------|----------------------------------------------------------------------------------------------------|----------------------------------------------------------------------------------------------------|---------------------------------------------------|-----------------------|
|                                                                                                    | COVERING CER                                                                                                    | IIFICATE                                                                                                    |                                                   |                       |
| No 2011001                                                                                                    |                                                                                                    |                                                                                                    |                                                   |                       |
| Un/stallion                                                                                                    |                                                                                                    |                                                                                                    |                                                   |                       |
| Rek.                                                                                                    | Rotu Suomer                                                                                                    | inevonen                                                                                                    |                                                   |                       |
| Oninpitaja/Stallion keep                                                                                                    | xer                                                                                                    | Puh.                                                                                                    |                                                   |                       |
| Osoite                                                                                                    |                                                                                                    |                                                                                                    |                                                   |                       |
| Tamma/Mare                                                                                                    |                                                                                                    | Synty                                                                                                    | mävuosi 2008                                      |                       |
| Rek.                                                                                                    | Rotu Suomer                                                                                                    | hevonen                                                                                                    |                                                   |                       |
| Tammanomistaja/Own                                                                                                    | er                                                                                                    | Puh.                                                                                                    |                                                   |                       |
| Osoite                                                                                                    |                                                                                                    | 1                                                                                                    |                                                   |                       |
|                                                                                                    |                                                                                                    | ,                                                                                                    |                                                   |                       |
| Astutusmaksu/Stud f                                                                                                    | ees€, varsamaksu_                                                                                                    | €                                                                                                    | päivän ikäisestä va                               | rsasta.               |
|                                                                                                    | tiinehtymismaksu                                                                                                    | €                                                                                                    |                                                   |                       |
|                                                                                                    |                                                                                                    |                                                                                                    |                                                   |                       |
|                                                                                                    | -                                                                                                    | Orinpitājān a                                                                                                    | lekirjoitus Signature of stall                    | ion keeper            |
|                                                                                                    | VARSOMISIL<br>(tammanomistaja                                                                                                | Orinpitajān a<br>MOITUS FOALI<br>tāyttāā)                                                                                                    | iekirjoitus Signature of stali                    | ion keeper            |
| Edellā mainittu tammai                                                                                                    | -<br>VARSOMISIL<br>(tammanomistaja<br>mare o                                                                                 | Orinptajār a<br>MOITUS FOALI<br>tāyttāā)<br>on varsonut                                                                                                    | iekijoitus Signature of stail NG REPORT / _20     | ion keeper            |
| Edellä mainittu tammai                                                                                                    | -<br>VARSOMISIL<br>(tammanomistaja<br>mare c                                                                                 | Orinptajan a<br>MOITUS FOALI<br>täyttää)<br>on varsonut<br>on luonut                                                                                                    | iekitjoitus Signature of stall NG REPORT _/20     | lon keeper            |
| Edellä mainittu tammai                                                                                                    | -<br>VARSOMISIL<br>(tammanomistaja<br>mare c<br>c<br>c<br>c                                                                  | Orinptajan a<br>MOITUS FOALI<br>täyttää)<br>nn varsonut<br>n luonut<br>i ole tiinehtinyt                                                                                                    | iekijotus Signature of stall NG REPORT202020      | ion keeper            |
| Edellä mainittu tammai<br>(Tarpeeton ylivilvalaan)<br>Ori/colt Tamma/filly v                                                                                                   | -<br>VARSOMISIL<br>(tamnanomistaja<br>mare c<br>c<br>arsan, jonka väri                                                       | Orinptajan a<br>MOITUS FOALI<br>täyttää)<br>In varsonut<br>In luonut<br>i ole tiinehtinyt<br>ja merkit                                                                                                    | lekişotlus Signature of stall NG REPORT /20 /20   | lon keeper<br>        |
| Edellä mainittu tammai<br>(Tarpeeton ylivilvalaan)<br>Ori/oolt Tamma/filly v                                                                                                   | VARSOMISIL<br>(tammanomistaja<br>mare c<br>c<br>arsan, jonka väri                                                            | Orinptäjän a<br>MOITUS FOALL<br>täyttää)<br>In varsonut<br>In luonut<br>i ole tiinehtinyt<br>ja merkit                                                                                                    | iekirjoitus Signature of stall NG REPORT _/20 /20 | ion keeper<br>        |
| Edeliä mainittu tammai<br>(Tarpeeton ylvivataan)<br>Ori/colt Tamma/filly v<br>Varsan nimedotuks                                                                                | VARSOMISIL<br>(tammanomistaja<br>mare c<br>arsan, jonka väri<br>et                                                           | orinptajan a MOITUS FOALI täytää) In varsonut In luonut ja merkit                                                                                                    | ietrofus lignature of stall                       | ion keeper<br>        |
| Edellä mainittu tammai<br>(Tarpeton ylviviataan)<br>Oriioolt Tamma/filly v<br>Varsan nimiehdotuks<br>Varsan sijaintipaikka,                                                    | - VARSOMISIL (tammanomistaja mare c arsan, jonka väri et                                                                     | Ornptäjän a<br>MOITUS FOALI<br>täytää)<br>in varsonut<br>i ole tiinehtinyt<br>ja merkit                                                                                                    | leitijolius Signature of stall                    | on keeper<br> -<br> - |
| Edellä mainitu tammai<br>(Tapettin ylviviataar)<br>Orticolt Tamma/filly v<br>Varsan nimiehdotuks<br>Varsan sijaintipaikka,<br>(Elei omsaja)                                    | - VARSOMISIL (tammanomistaja mare c arsan, jonka väri et Nimi                                                                | Crimpetan a                                                                                                    | lektrofulus Bignature of stall                    | Ion keeper<br>        |
| Edellä mainitu tammai<br>("sreetin julvivataan)<br>Ortoolt Tamma/filly v<br>Varsan nijaintipaikka,<br>(Ellei entstaa)                                                          | VARSOMISIL<br>(tammanomistaja<br>mare c<br>c<br>arsan, jonka väri<br>et<br>Nimi<br>Läh.os Pos                                | Competition of Competition of Compet | lektpolus Signature of stall                      |                       |
| Edellä mainittu tammai<br>(Targettin yiivivataan)<br>Oriidolt Tammaiftilly v<br>Varsan nimiehdotuks<br>Varsan sijaintipaikka,<br>(Elei omstaja)<br>Lisätietoja (Elein. uusi ta |                                                                                                    | Ompetation a                                                                                                    | Introdus Bunature of stall                        |                       |
| Edellä mainittu tammai<br>(Tärsestin ylivivistaan)<br>Oridoolt Tammafilly v<br>Varsan nimiehdotuks<br>(Elei omstaja)<br>Lisätietoja (Esm. uusi ta                              |                                                                                                    | Ompetition of Control Control  | lextoolus Signature of stall                      |                       |
| Edellä mainittu tammai<br>(Tarsetion ylvividano)<br>Orridott Tamma/filly v<br>Varsan sijanittpaikka,<br>(Elei omstaja)<br>Lisätietoja (Esim. uuri ta                           | VARSOMISIL<br>(tarmanomistaja<br>mare c<br>c<br>a<br>srsan, jonka väri<br>et<br>Mini<br>Läh.os Postino Pos<br>manomistaja)   | Competition of Competition of Compet | Iestpolus Bynature of stall                       |                       |
| Edellä mainittu tammai<br>(Transentin ylivivataan)<br>Orticolt Tammai/filly v<br>Varsan sijaintipaikka,<br>(Elle omstaja)<br>Lisätietoja (Esim. uusi ta                        | VARSOMISIL<br>(tammanomistaja<br>mare c<br>c<br>arsan, jonka väri<br>et<br>Nimi<br>Nimi<br>Postino Pos<br>mmanomistaja<br>20 | Competition of Competition of Compet | Iexipolus Bunature of stall                       | Ion keeper<br>        |
| Edellä mainittu tamman<br>(                                                                                                    | VARSOMISIL<br>(tammanomistaja<br>mare c<br>e<br>arsan, jonka väri<br>et<br>Nimi<br>Läh.os Pos<br>mmanomistaja)<br>20         | Ompetation and Ampetation Competation and Competation and Comp | Introduce Signature of stall                      |                       |
| Edellä mainittu tammai<br>(Tapettin yivividaan)<br>Orikott Tamma/Tily v<br>Varsan nijimiehdotuks<br>Varsan sijaintepiäka,<br>(Elei omsaja)<br>Lisätietoja (Edm. uusi ta        | - VARSOMISIL<br>(tammanomistaja<br>mare c<br>c<br>c<br>arsan, jonka väri<br>et<br>Läh.os Pos<br>mmanomistaja)<br>,/20        | Ompetition of Control Control  | Introduce Signature of stall                      |                       |

#### TOIMINTAOHJEET: ASTUTUSTODISTUS

Oriinpitäjä täyttä ä heti astutuksen tai siemennyksen tapahduttua lomakkeen astutustodistuksen ja luovuttaa lomakkeen tammanomistajalle.

Tammanomistaja täyttää lomakkeen varsomisilmoituksen, kun tamma on varsonut, luonuttai jäänyttyhjäksi ja palauttaa heti sen jälkeen lomakkeen hevosjalostusliittoon.

Luomisesta (kun tamman tiineys on kestänyt vähintään 12 viikkoa) ja kantavan a kuolleesta tammasta on Iomakkeeseen liitettävä eläinlääkärin todistus.

Lomake on palaudettava litoonkuuk audensis ällä vasoomisesta. Jos tammanomistijai ei ole palauttanat äää toi dinatsa mäisikama, pentilää konoktah neiksitei komimiseu. Varaa, josta ei ole palauttavi vasomisimohsutsa ta josta ei ole hoidetta mukka aa neiksitesiöitiin illähviä valvoitaka mää äää aan menessä Syntymmätoitsitekse en lunastus syntymävuoden lopuun menessä ja konniks syntymä-voida seuraavan maaliskuun lopuun mennessä).

Huom. Rekisteröimisilmoitus tapahtuu tällä lomakkeella. Lomake on pidettävä ehjänä.

#### TOIMINTAOHJEET: SYNTYMÄTODISTUS

Oriinpääjä täyttää ja lähettää tammanomistajalle syntymäto distuksen, kun as tutuksen liittyvät maksut on suoritettu oriinpääjällelomistajalle. Tämän jäkeen varsa tunnistetaan: kirjataan tuntomekit, otetaan verinäyte isyysmääritystä varten ja mekkään pysyvästi. Tunnistus tiittaaan hevosjalotssittiista.

Tammanomistaja luovuttaa syntym ätödistuksen tunnistajalle. Mikäli rekisteröitävä varsa on vaihtanut omistajaa, on syntymätödistukseen liitettävä omistajanvaihdosilmoitus.

Syntymäiö distus on lunasteltava syntym ävuoden loppuun mennessä ja rekisteröinttoimenpiteet (tunnistus, mekintä ja veinäytteen otto) on suoritettava syntymävuotta seuraavan vuoden maaliskuun loppuun mennessä, jotta varsa saa ravikipailuokeuden.

#### HEVOSJALOSTUSLIITTOJEN OSOITTEET:

Etelä-Pohjanmaan Hevosjalostusliittory, Ravikeskus, 60120, Seinäjoki, puh.06-428 9200

Etelä Suomen Hevosjalostusliitto ry, Jokimaankatu 6 A, 15700, Lahti, puh.020 785 6440

Hämeen Hevosjalostusliitto ry, Tammelanpuistokatu 24 B 28, 33100, Tampere, puh.03-222 9685

Kainuun Hevosjalostusliitto, PL88, 87101, Kajaani, puh.08-6873580

Keski-Pohjanmaan Hevosjalostusliitto, Raviradantie 36 A, 69600, Kaustinen, pub.020 757 1717

Keski-Suomen Hevosjalostusliitto, Killerjärven Ravirata, Vesangantie 43, 40630, Jyväskylä, puh.014-338 9300

Kymen-Karjalan Hevosjalostusliitto, Säikilahdentie 2485, 56440, Pohja-Larkila, puh.0400-958 581

Lapin Hevo sjalostu sliitto, PI 142, 96101, Rovaniemi, puh.020 779 2299

Mikkelin Hevosjalostusliitto, Ravirata, 50100, Mikkeli, puh.015-760 0272

Nylands läns Hästavelsförbund rf, Romsarbyntie 229, 10300, Karjaa, puh.019-348-228

Pohjanmaan Hevo sjalostusliitto, PI 46, 90401, Oulu, puh.08-331 350

Pohjois-Karjalan Hevosjalostusliitto, Joensuun Ravirata, 80110, Joensuu, puh.013-120 302

Pohjois-Savon Hevosjalostusliitto, Sorsasalo, 70420, Kuopio, puh.017-264 8130

Satakunnan alueen Hevosjalostusliitto, Ravintie 1, 28130, Pori, puh.02.635.9100

Svenska Österbottens Hästavelsförbund r.f., Ruutkellarintie 6, 65100, Vaasa, puh.06-319 7600

Varsinais-Suomen Hevosjalostusliitto, Metsämäen ravirata, 20380, Turku, puh.02-273 0254

## Syntymätodistus

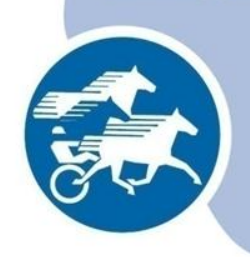

| Suomen Hippos ry                                                                                                    | SYNTYMÄTODISTUS                    |                            |
|----------------------------------------------------------------------------------------------------|------------------------------------|----------------------------|
| Tulkinkuja 3 02650 ESPOO                                                                                                    | BIRTH CERTIFICATE                  |                            |
| No 2011001                                                                                                    |                                    |                            |
| Ori/Stalli                                                                                                    |                                    |                            |
| Rek                                                                                                    | Rotu Suomenhevonen                 |                            |
| Oriinpitäjä/Stallion keeper                                                                                                    |                                    | Puh                        |
| Osoite                                                                                                    |                                    |                            |
|                                                                                                    |                                    |                            |
| Tamma/Mar                                                                                                    |                                    | Syntymävuosi 2008          |
| Rek                                                                                                    | Rotu Suomenhevonen                 |                            |
| Tammanomistaja/Owner                                                                                                    |                                    | Puh.                       |
| Osoit                                                                                                    |                                    |                            |
|                                                                                                    |                                    |                            |
| Astutusmaksu/Stud fees                                                                                                    | €, varsamaksu€                     | päivän ikäisestä varsasta. |
|                                                                                                    | tiinehtymismaksu€_                 |                            |
| 1. astutus 14.2.2011 keinosieme                                                                                                    | nnys                               |                            |
| Edallă anaioittu tanına/mara                                                                                                    |                                    |                            |
| Edellä mainittu tamma/mare                                                                                                    | on varsonut                        | <u>/20</u>                 |
| Edellā mainittu tamma/mare                                                                                                    | on varsonut<br>foaling date        | 20                         |
| Edellä mainittu tamma/mare                                                                                                    | on varsonut<br>foaling date        | 20                         |
| Edellä mainittu tamma/mare<br>Oni/oolt Tamma/filly varsan<br>Varsan nimi                                                                                                    | on varsonut<br>foaling date        | 20                         |
| Edellä mainittu tammalmare<br>Ori/oolt Tamma/filly varsan<br>Varsan nimiLisätietoja (ssm. uus tammanonist                                                                                                    | on varsonut<br>foaling date        | 20                         |
| Edellä mainittu tammalmare<br>Ori/colt Tammalfilly varsan<br>Varsan nimi<br>Lisätietoja (Esim. uusi tammanomista                                                                                                    | on varsonut<br>foaling date        | 20                         |
| Edellä mainittu tammalmare<br>Ori/colt Tammalfilly varsan<br>Varsan nimiLisätietoja (Esm. uus tammanomista                                                                                                    | on varsonut<br>foaling date        | 20                         |
| Edellä mainittu tammalmare<br>Ori/colt Tamma/filly varsan<br>Varsan nimi<br>Lisätietoja (Esm. uus tammanomista                                                                                                    | on varsonut<br>foaling date        | 20                         |
| Edellä mainittu tamma/mare<br>Ori/colt Tamma/filly varsan<br>Varsan nimi<br>Lisätietoja (Esim. uusi tammanomista<br>                                                                                                    | on varsonut<br>foaling date        | 20                         |
| Edellä mainitu tammalmare<br>Ori/colt Tamma/filly varsan<br>Varsan nimi<br>Lisätietoja (Esim. uusi tammanomista<br><br>Todistan täten, että astutukseen<br>Stud fees paid, verified by                                                       | on varsonut<br>foaling date        | 20                         |
| Edellä mainitu tamma/mare<br>Ori/colt Tamma/filly varsan<br>Varsan nimi<br>Lisätietoja (Esm. uusi tammanomista<br>Lisätietoja (Esm. uusi tammanomista<br>Jodistan täten, että astutukseen<br>Stud fees paid, verified by                     | on varsonut<br>foaling date<br>(9) | 20                         |
| Edellä mainittu tammalmare<br>Ori/colt Tamma/filly varsan<br>Varsan nimi<br>Lisätietoja (Esm. uusi tammanomista<br>Lisätietoja (Esm. uusi tammanomista<br>Studistan täten, että astutukseen<br>Studises paid, verified by                    | on vansonut<br>foaling date<br>(a) | 20                         |
| Edellä mainittu tammalmare<br>Ori/colt Tamma/filly varsan<br>Varsan nimi<br>Lisätietoja (Esm. uus tammanomista<br>Lisätietoja (Esm. uus tammanomista<br>Stud fees paid, verified by                                                          | on varsonut<br>foaling date        | 20                         |
| Edellä mainittu tammai/mare<br>Ori/colt Tamma/filly varsan<br>Varsan nimi<br>Lisätietoja (Esim. uud tammanomista<br>Lisätietoja (Esim. uud tammanomista<br>Todistan täten, että astutukseen<br>Stud fees paid, verified by<br><br>Todistavat | on varsonut<br>foaling date        | 20                         |
| Edellä mainittu tammaimare<br>Ori/colt Tamma/filly varsan<br>Varsan nimiLisätietoja (Esim. uusi tammanonista<br>Lisätietoja (Esim. uusi tammanonista<br>Todistan täiten, että astutukseen<br>Stud fees paid, verified by                     | on varsonut<br>foaling date        | 20                         |
| Edellä mainittu tamma/mare<br>Ori/oolt Tamma/filly varsan<br>Varsan nimi<br>Lisätietoja (Esm. uusi tammanomista<br>Lisätietoja (Esm. uusi tammanomista<br>Stud fees paid, verified by<br>                                                    | on varsonut<br>foaling date        | 20                         |
| Edellä mainittu tamma/mare<br>Ori/colt Tamma/filly varsan<br>Varsan nimi<br>Lisätietoja (Esm. uusi tammanomista<br>Lisätietoja (Esm. uusi tammanomista<br>Stud fees paid, verified by<br>Tosistavat                                          | on vansonut<br>foaling date        | 20                         |

- Syntymätodistus lähetetään tammanomistajalle, kun hän on suorittanut astutukseen ja varsomiseen liittyvät maksut.
  - Saadakseen ravikilpailuoikeuden, tulee suomenhevosten ja lämminveristen ravihevosten syntymätodistukset lunastaa syntymävuoden loppuun mennessä.
  - Myös syntymätodistuksen mukaan on hyvä liittää toimintaohjeet.

# Astutusluettelon julkaisu

- Kun kaikki astutustiedot on tallennettu Heppaan, klikkaa oriin astutusluettelon yläreunasta "Merkitse valmiiksi"-painiketta
  - Ennen valmiiksi merkitsemistä astutusluettelossa näkyy "Tietojen syöttö kesken"-teksti.
  - Valmiiksi merkitsemisen jälkeen astutusluetteloon tulee teksti "Kaikki astutukset syötetty".

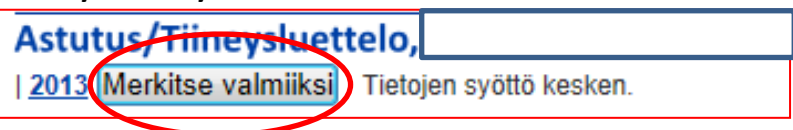

• Mikäli tietoja on jäänyt vielä tallentamatta, klikkaa "Merkitse keskeneräiseksi"-painiketta, jotta saat lisättyä puuttuvat tiedot.

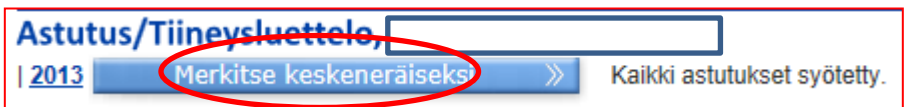

• Astutusluettelo tulee merkitä valmiiksi 30.9. mennessä!

# Oriinpitäjän tuloste

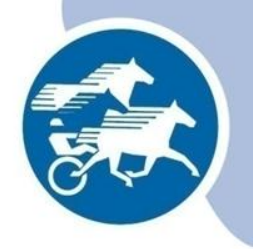

- Oriin astutusluettelosta saa tulostettua oriinpitäjän tulosteen.
  - Tulosteessa on listattuna kauden aikana astutetut tammat sekä tamman omistajan/kasvatusrekisterin haltijan yhteystiedot.

## Lisätietoja

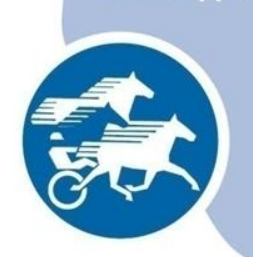

www.hippos.fi

- Suomenhevos- ja lämminverioriiden siitokseenkäyttö
  - Suvi Louhelainen puh. 020 760 5521 <u>suvi.louhelainen@hippos.fi</u>
- Ratsujen ja ponien siitokseenkäyttö, jalostusarvostelut ja lisenssit
  - Minna Mäenpää puh. 020 760 5250, minna.maenpaa@hippos.fi
- Oriinpitäjätunnukset, astutustietojen tallennusohjeistus, CEMtestitulokset,
  - Soila Lehmusvaara, puh. 020 760 5253, soila.lehmusvaara@hippos.fi
- Lv-oriiden vuosimaksut
  - Anne Sutinen, puh. 020 760 5252, <u>anne.sutinen@hippos.fi</u>